## 2016 Federal Filing Status with Parent Dependent Amend Instructions for the TurboTax Online product:

- 1) To open your 2016 return, go to https://turbotax.intuit.com and sign in.
- 2) On the Sign In screen, enter your User ID and Password and select Sign In.
- 3) On the Welcome home screen, select My TurboTax.

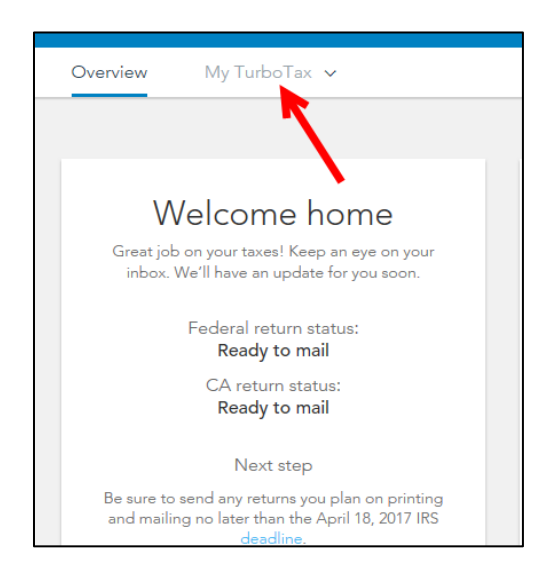

4) On the Tax Timeline screen, select Amend (change) return.

| Tax Timeline                                       |                                                                   |                                   |
|----------------------------------------------------|-------------------------------------------------------------------|-----------------------------------|
| Tax Year                                           |                                                                   |                                   |
| FEDERAL TAX DUE                                    | Federal e-file status: Ac<br>The IRS accepted your federal reb    | cepted<br>um on February 16.      |
| ca state tax due<br>\$892                          | California e-file status: A<br>California accepted your return on | Accepted<br>February 16.          |
| SOME THINGS YOU CAN DO                             |                                                                   |                                   |
| 🐨 Download/print return (PDP)<br>Get order details | Add a state<br>View e-file details                                | Download all forms and worksheets |
| Doubland to file                                   |                                                                   |                                   |

5) On the Are you sure you'd like to amend your return? screen, click the Amend using TurboTax Online button.

| Are you sure you'd like to amend?                                                                                |
|----------------------------------------------------------------------------------------------------|
| Amending is for adding new tax forms or making changes to your tax return. Not sure?                             |
| We'll help you get this done! You can amend your return using either<br>TurboTax Online or TurboTax CD/download. |
| If you want to amend using TurboTax CD/download, choose the<br>product you used to file your taxes:              |
| I used TurboTax Free, Deluxe, or Premier     I used TurboTax Home and Business                                   |
| Learn more.                                                                                                    |
|                                                                                                    |
| Cancel Amend using TurboTax Online                                                                               |
|                                                                                                    |

## **Start to Amend Your Return:**

1) On the We'll Help you change (amend) your return screen, click Continue.

| Wages & Income Dec                                                      | actions & Credits Healt                                                  | Other Tax Stuations                                                      | Federal Review | Smart Check |
|-------------------------------------------------------------------------|--------------------------------------------------------------------------|--------------------------------------------------------------------------|----------------|-------------|
| We'll help you                                                          | change (ame                                                              | nd) your return                                                          |                |             |
| Step 1:<br>Get ready to amend                                           | Step 2:<br>Start amending                                                | Step 3:<br>Finish up and file                                            |                |             |
| Verill start by asking a<br>New questions about<br>your original return | We'll help you add,<br>change or remove into fur<br>your amended inturn. | We'll make sure you're<br>ready to print and mai<br>your amended return. |                |             |
| Note: Amended return<br>way - by mail                                   | ns can't be e-filed. They nee                                            | d to be filed the old-school                                             |                |             |
| Back                                                                    |                                                                          |                                                                          |                | Continue    |

2) On the Have You Already Filed This Return? screen, select Yes, I need to amend a return I already filed.

Also select I was contacted by TurboTax and told I may need to amend, then click Continue.

| Have you already filed this return?                                                                                               |
|----------------------------------------------------------------------------------------------------|
| Amending a return allows you to correct information on your original return after it's been filed and accepted by the government. |
| <ul> <li>Yes, I need to amend a return I already filed.</li> </ul>                                                                |
| O No, I don't need to amend.                                                                                                    |
| Tell us a little more about your amend situation:                                                                                 |
| O I need to amend my 2016 return. Learn More                                                                                      |
| O I need to amend a 2015 return.                                                                                                  |
| O I need to amend a 2014 or previous year return.                                                                                 |
| 🔰 🔯 I was contacted by TurboTax and told I may need to amend.                                                                     |
| <ul> <li>I was contacted by TurboTax about amending AND I need to amend for some other reason. See<br/>Examples</li> </ul>        |
|                                                                                                    |
| < Back Continue                                                                                                    |

3) On the Tell Us Which Returns You Want to Amend screen, select I want to amend both my federal and my state returns. Then select Continue.

| Personal Info               | Federal Taxes                    | State Taxes                     | Raview                | File                      |
|-----------------------------|----------------------------------|---------------------------------|-----------------------|---------------------------|
| Wages & Income              | Deductions & Credits             | Health Incurance                | Other Tax Situations  | Federal Review            |
| Tell Us Which R             | eturns You W                     | lant to Ame                     | end                   |                           |
| We recommend you amend I    | ooth your <b>federal and s</b> t | t <b>ate</b> returns. That's be | cause both the IRS an | d your state will want to |
| I want to amend both        | n my federal and state re        | turns.                          |                       |                           |
| I want to amend only        | my federal <b>or</b> only my st  | ate return.                     |                       |                           |
| When is it OK to amend only | one return?                      |                                 |                       |                           |
|                             |                                  |                                 |                       |                           |
|                             |                                  |                                 |                       |                           |
|                             |                                  |                                 | >                     |                           |
| < Back                      |                                  |                                 |                       | Continue                  |
| < Back                      |                                  |                                 | ~                     | Continu                   |

4) On the **Do you still receive your mail at this address,** make a selection then click **Continue.** 

| Wages & Income                                                              | Deductions & Credits | Health Insurance | Other Tax Situations | Federal Review | Smart Check |
|-----------------------------------------------------------------------------|----------------------|------------------|----------------------|----------------|-------------|
| Do you stil                                                                 | receive your         | mail at thi      | s address?           |                |             |
| Main Street<br>SanDiego, CA<br>92108<br><sup>G</sup> Yes<br><sup>C</sup> No |                      |                  |                      |                |             |
| Back                                                                        |                      |                  |                      |                | Continue    |

5) If you see the **Presidential Election Campaign Fund** screen, make a selection then click **Continue**.

| ou can now make a \$3 contribution to the<br>lection when you filed originally. | Presidential Election | Fund on your amend | ded return if you did n | ot make an |
|---------------------------------------------------------------------------------|-----------------------|--------------------|-------------------------|------------|
| faking a contribution does not impact you                                       | refund or any tax d   | ue.                |                         |            |
| to you want to make a contribution?                                             |                       |                    |                         |            |
| O Yes, I want to contribute                                                     |                       |                    |                         |            |
| O No, I don't                                                                   |                       |                    |                         |            |
|                                                                                 |                       |                    |                         |            |
|                                                                                 |                       |                    |                         |            |
|                                                                                 |                       |                    |                         |            |

6) On the Why did you need to amend your return? screen, indicate "The filing status on the originally filed return was incorrectly listed as Head of Household. The revised return reports the correct filing status of Married Filing Separately."Then select Continue.

| hy did you           | uneed to ame                  | nd vour retu              | rn?        |  |
|----------------------|-------------------------------|---------------------------|------------|--|
| , a.a. j.e.          |                               | ina your rota             |            |  |
| r a bher description | n or why you needed to cha    | ange your original returr |            |  |
| The filing status o  | on the originally filed retur | rn was incorrectly listed | as Head    |  |
| of Household. T      | he revised return reports t   | the correct filing status | of Married |  |
| Filing Separately    | 4                             |                           |            |  |
|                      |                               |                           |            |  |
|                      |                               |                           |            |  |
|                      |                               |                           |            |  |
|                      |                               |                           |            |  |
|                      |                               |                           |            |  |
|                      |                               |                           |            |  |

7) On the Let's comb through your returns one last time with complete check screen, select the State Taxes tab.

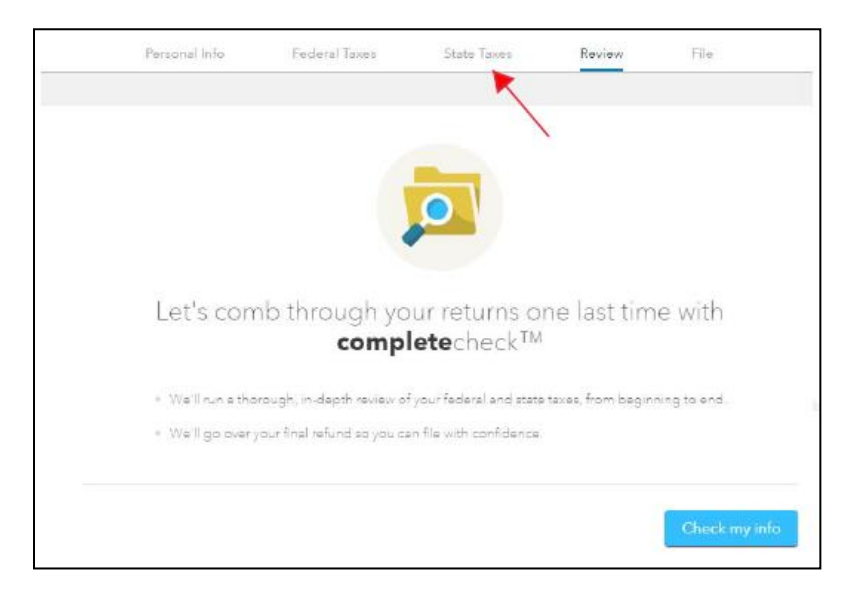

8) On the Let's get your state taxes done right screen, select Continue.

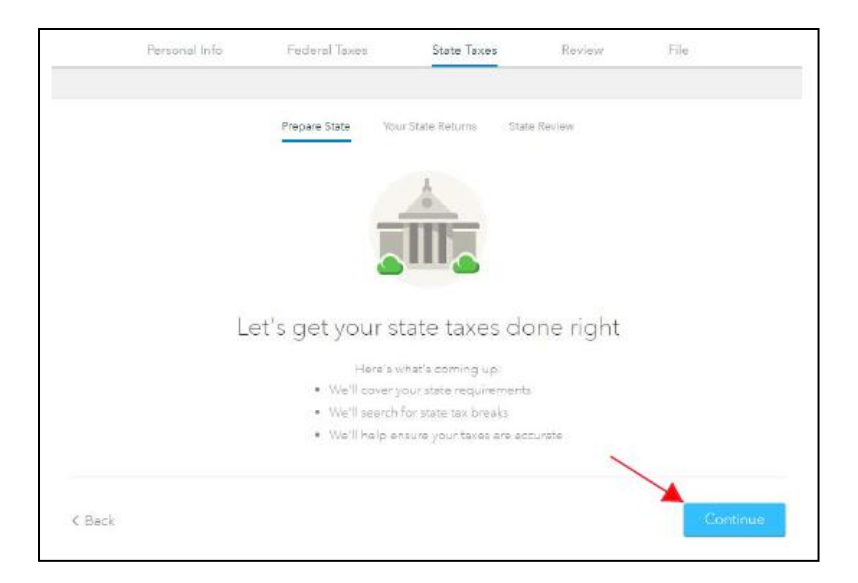

9) On the Status of your state returns screen, select Edit next to your state return.

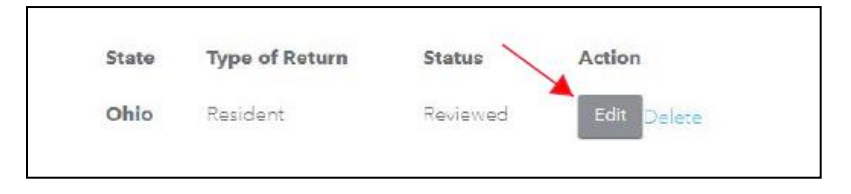

10) On the Let's Amend Your State Return screen, select Yes, let's amend and get it done. Then, select Continue. Complete any state specific amend questions to finalize your state amended return.

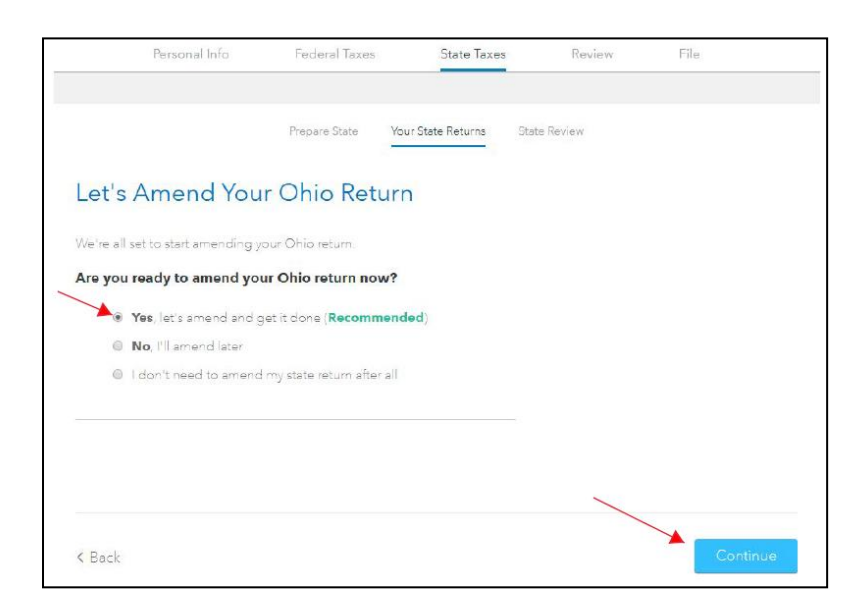

11) On the Let's Make Sure You're Ready to Review screen, select Yes, I've entered everything and let's review. Then select Continue and complete any additional final review questions.

| Personal Info                   | Fed <mark>eral</mark> Taxes    | State Taxes          | Review    | File     |
|---------------------------------|--------------------------------|----------------------|-----------|----------|
|                                 |                                |                      |           |          |
|                                 | Prepare State You              | ur State Returns Sta | te Review |          |
| Let's Amend You                 | ur Ohio Returr                 | n                    |           |          |
| We're all set to start amending | your Ohio return.              |                      |           |          |
| Are you ready to amend yo       | our Ohio return now?           |                      |           |          |
| • Yes, let's amend and          | get it done ( <b>Recommend</b> | ed)                  |           |          |
| No, I'll amend later            |                                |                      |           |          |
| I don't need to amen            | d my state return after all    |                      |           |          |
|                                 |                                |                      |           |          |
|                                 |                                |                      |           |          |
|                                 |                                |                      |           |          |
| < Back                          |                                |                      |           | Continue |

12) On the Let's Make Sure You're Ready to Review screen, select Yes, I've entered everything and let's review. Then select Continue and complete any additional final review questions.

| Personal Info          | Federal Taxes                | State Taxes           | Review               | File                     |
|------------------------|------------------------------|-----------------------|----------------------|--------------------------|
|                        | Prepare State Yo             | ur State Returns Sta  | te Review            |                          |
| _et's Make Sure        | You're Ready                 | to Review             |                      |                          |
| So far so good! We've  | now covered the main par     | t of your Ohio amend  | ed return. Unless yc | ou have additional state |
| amend info to enter, v | ve're ready to move on and   | neview.               |                      |                          |
| Have you entered       | all of your state amend i    | nfo?                  |                      |                          |
| 🚺 🚺 Yes, l've ente     | red everything and let's rev | view                  |                      |                          |
| No, I still have       | e state amend info to enter  | How would I know this | 22                   |                          |
|                        |                              |                       |                      |                          |
|                        |                              |                       |                      |                          |
|                        |                              |                       |                      |                          |
|                        |                              |                       | -                    |                          |
|                        |                              |                       |                      |                          |
|                        |                              |                       |                      |                          |

13) On the Let's comb through your returns one last time with complete check screen, select Check my info and complete all final review questions, if any.

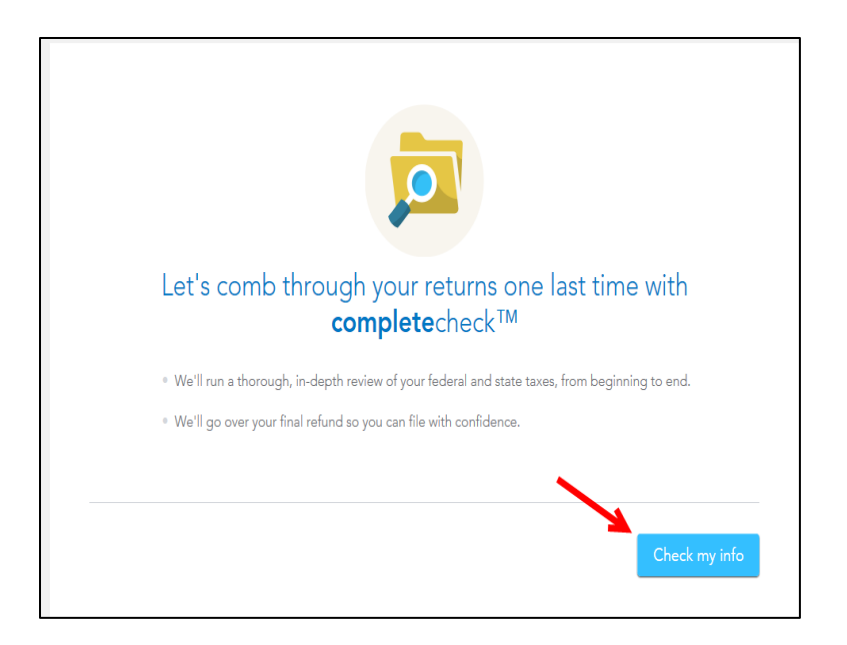

14) On the You're just about ready to file. But first... screen, select Continue.

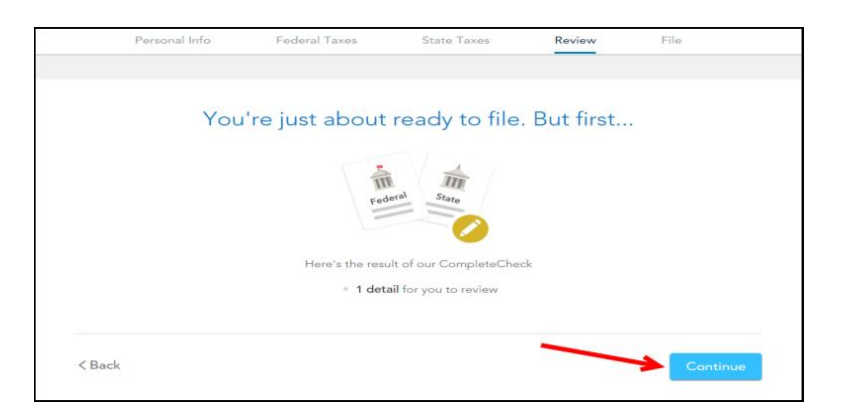

15) On the Let's take care of these details now screen, select Review.

| Personal Info                               | Federal Taxes      | State Taxes      | Review       | File     |
|---------------------------------------------|--------------------|------------------|--------------|----------|
|                                             |                    |                  |              |          |
|                                             |                    |                  |              |          |
|                                             | Let's take care o  | of these deta    | ails now     |          |
|                                             |                    | <b>b</b>         |              |          |
|                                             | Your <b>comple</b> | techeck to-do li | st           |          |
|                                             |                    |                  |              |          |
| Answers to review<br>Ensures your final num | ber is right       |                  | Needs review | Review   |
|                                             |                    |                  |              |          |
|                                             |                    |                  |              |          |
| < Back                                      |                    |                  |              | Continue |
|                                             |                    |                  |              |          |

16) On the Here are the results of our final review screen, select Fix Federal Return.

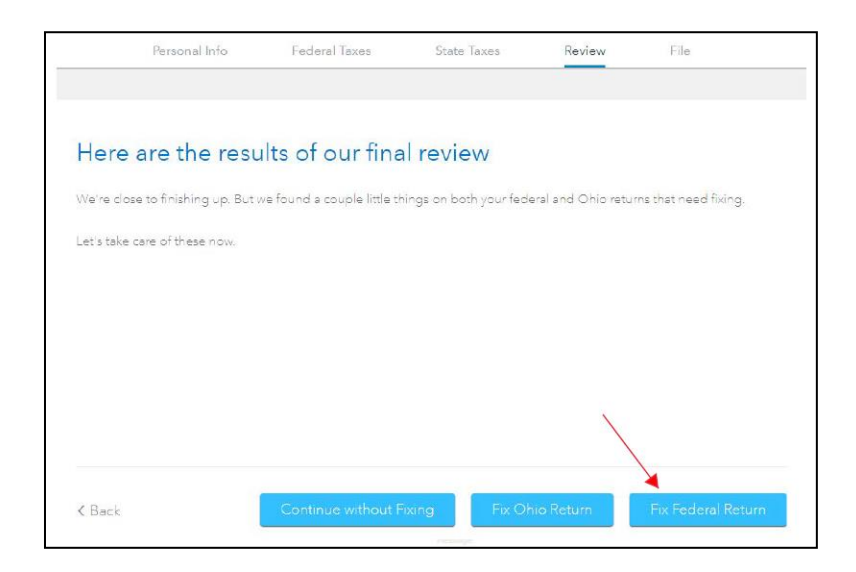

17) On the **Amended Returns Can't Be E-filed** screen, select **Continue**. This screen is telling you that you must print and mail the amended return and it will always show as an "error" message.

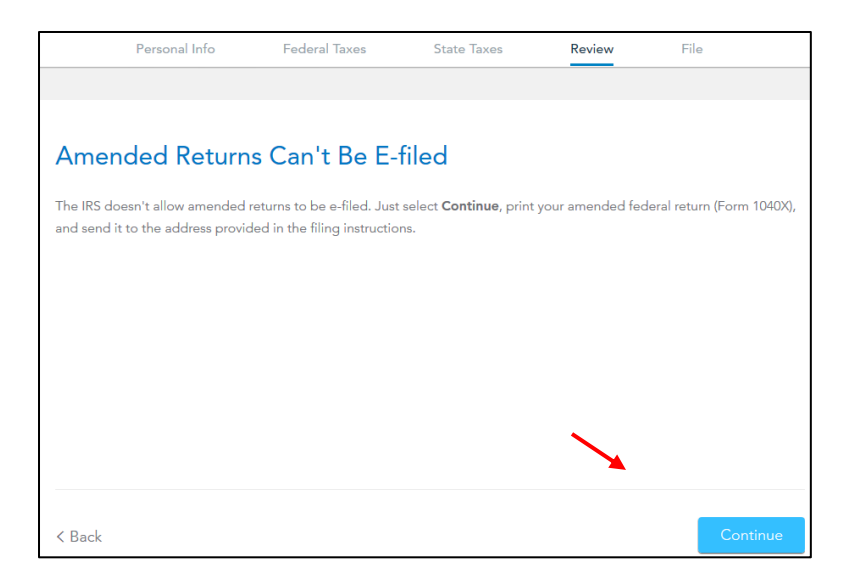

18) If you have a state return, on the Let's take care of these details now screen, select Review again. On the Here are the results of our final review screen, select Fix *State* Return.

|            | Personal Info              | Federal Taxes               | State Taxes            | Review             | File                 |
|------------|----------------------------|-----------------------------|------------------------|--------------------|----------------------|
|            |                            |                             |                        |                    |                      |
| Here       | e are the resu             | ilts of our fina            | l review               |                    |                      |
| We're clo  | ose to finishing up. But ( | we found a couple little th | ings on both your fede | ral and Ohio retur | ms that need fixing. |
| Let's take | e care of these now.       |                             |                        |                    |                      |
|            |                            |                             |                        |                    |                      |
|            |                            |                             |                        |                    |                      |
|            |                            |                             |                        |                    |                      |
|            |                            |                             |                        |                    |                      |
| < Back     |                            | Continue without F          | ixing Fix Oh           | io Return          | Fix Federal Return   |

19) On the **Not Eligible for Electronic Filing** screen, select **Continue**. This screen is telling you that you must print and mail the amended state return. It will always show as an "error" message.

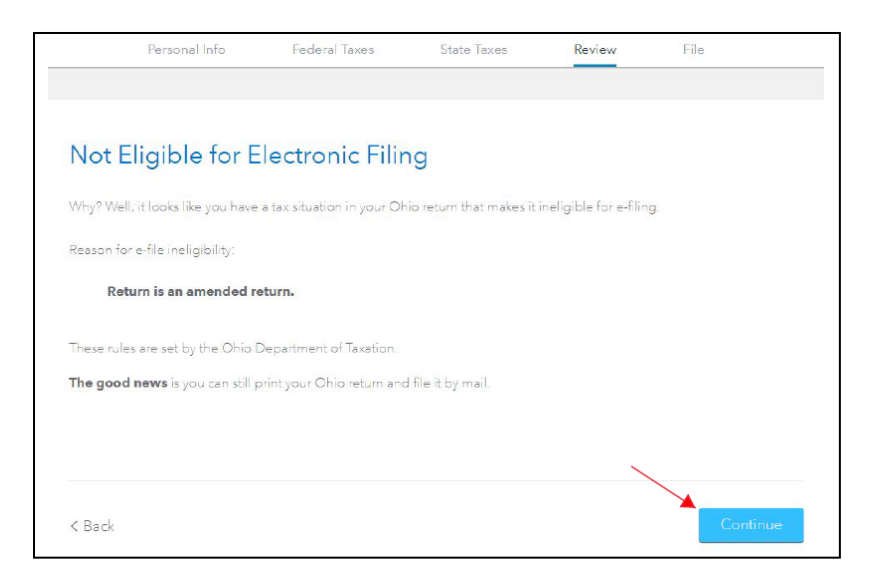

20) On the Let's take care of these details now screen, this time select Continue.

| Let                                               | 's take care | of these de            | tails now    |        |
|---------------------------------------------------|--------------|------------------------|--------------|--------|
|                                                   |              | 0                      |              |        |
|                                                   | Your compl   | <b>ete</b> check to-do | list         |        |
| Answers to review<br>Ensures your final number is | right        |                        | Needs review | Review |
|                                                   |              |                        |              |        |

21) On the We still have a couple details to button up screen, select Continue.

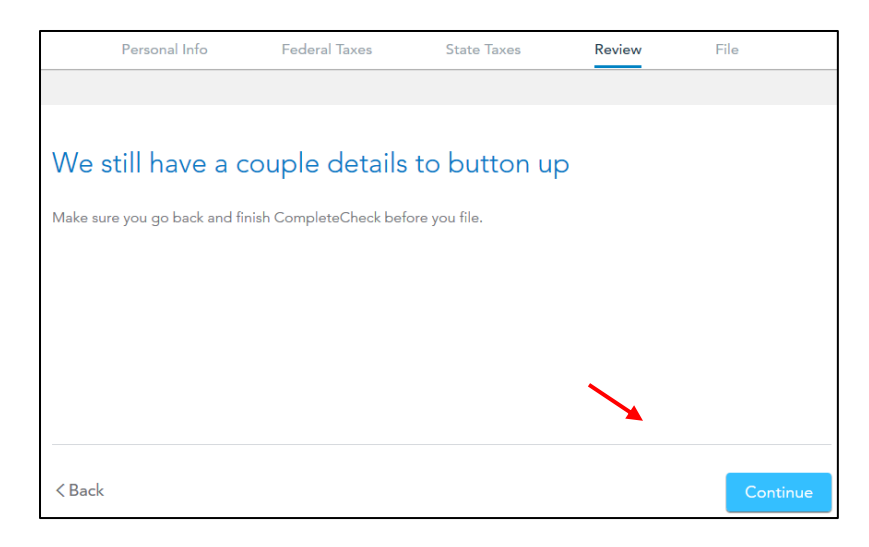

22) You are now ready to print your return to file. On the **You're Done! Print and Mail Your Returns** screen, select **Print Return.** 

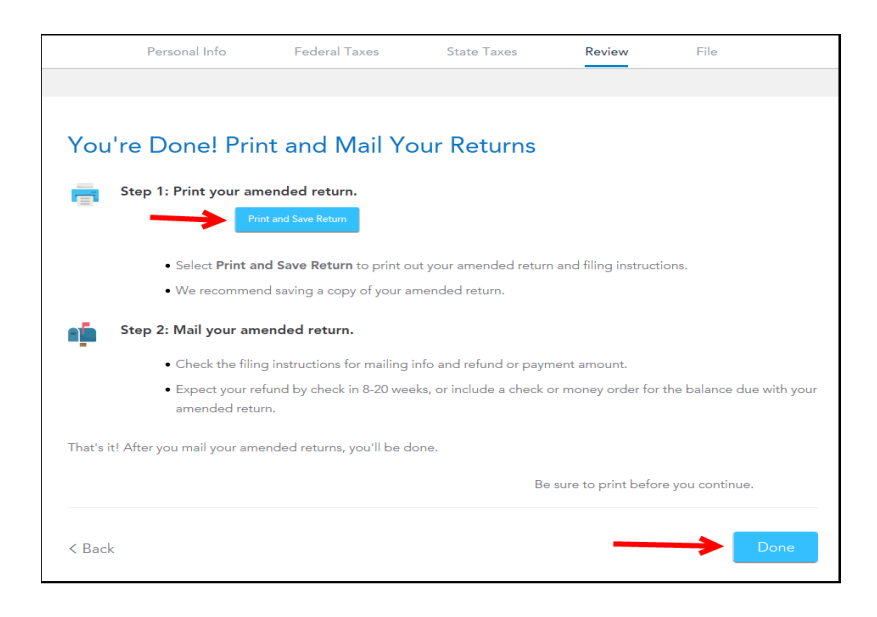

23) On the **Print Preview** screen, select the **Printer Icon** to print your forms. TurboTax will prepare the amended returns that need to be filed, if your amended state return is not included, then it does not need to be filed.

| L TurboTax_Print_Preview_07-10-2017T10.14.14.660.pdf - Adobe Acrobat Reader DC |                                   |                                                                                                    |  |  |  |  |  |
|--------------------------------------------------------------------------------|-----------------------------------|----------------------------------------------------------------------------------------------------|--|--|--|--|--|
| File E                                                                         | dit View Window Help              |                                                                                                    |  |  |  |  |  |
| Hon                                                                            | e Tools TurboTax_Print_P          | re ×                                                                                                    |  |  |  |  |  |
| E                                                                              | P 🖶 🖂 Q   🗇 (                     | ① 1 / 7 ▶ ⊕ ⊖ ⊕ 146% ▼ □     □     □     □     □     □     □     □     □     □     □     □     □     □     □     □     □     □     □     □     □     □     □     □     □     □     □     □     □     □     □     □     □     □     □     □     □     □     □     □     □     □     □     □     □     □     □     □     □     □     □     □     □     □     □     □     □     □     □     □     □     □     □     □     □     □     □     □     □     □     □     □     □     □     □     □     □     □     □     □     □     □     □     □     □     □     □     □     □     □     □     □     □     □     □     □     □     □     □     □     □     □     □     □     □     □     □     □     □     □     □     □     □     □     □     □     □     □     □     □     □     □     □     □     □     □     □     □     □     □     □     □     □     □     □     □     □     □     □     □     □     □     □     □     □     □     □     □     □     □     □     □     □     □     □     □     □     □     □     □     □     □     □     □     □     □     □     □     □     □     □     □     □     □     □     □     □     □     □     □     □     □     □     □     □     □     □     □     □     □     □     □     □     □     □     □     □     □     □     □     □     □     □     □     □     □     □     □     □     □     □     □     □     □     □     □     □     □     □     □     □     □     □     □     □     □     □     □     □     □     □     □     □     □     □     □     □     □     □     □     □     □     □     □     □     □     □     □     □     □     □     □     □     □     □     □     □     □     □     □     □     □     □     □     □     □     □     □     □     □     □     □     □     □     □     □     □     □     □     □     □     □     □     □     □     □     □     □     □     □     □     □     □     □     □     □     □     □     □     □     □     □     □     □     □     □     □     □     □     □     □     □     □     □     □     □     □     □     □     □     □     □     □     □     □     □     □     □     □     □     □     □     □     □     □     □ |  |  |  |  |  |
| ß                                                                              | Bookmarks X                       |                                                                                                    |  |  |  |  |  |
|                                                                                |                                   |                                                                                                    |  |  |  |  |  |
| 0                                                                              | □-1 2016 Federal Tax Return       | File by Mail Instructions                                                                                                    |  |  |  |  |  |
|                                                                                | Filing Instructions (Page 1 of 1) | Important: Your taxes are not                                                                                                    |  |  |  |  |  |
|                                                                                | Form 1040X: Amended<br>Tax Return |                                                                                                    |  |  |  |  |  |
|                                                                                | Form 1040: Individual Tax Return  | Test Taxpayer<br>123 street                                                                                                    |  |  |  |  |  |
|                                                                                | Tax Return                        | 123 street                                                                                                    |  |  |  |  |  |

- 24) After printing your return,
  - The instruction letter will indicate any balance due that you need to pay or refund that you will receive.
  - The instructions will also tell you the address to mail your return.
  - Be sure to print out an extra copy to keep for your files.